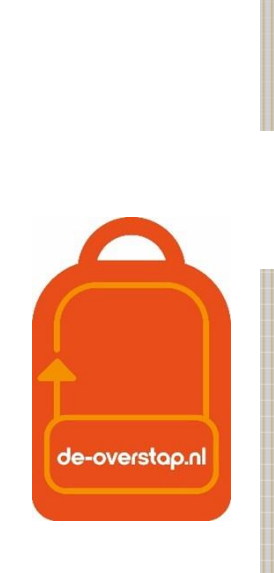

PO

# leerlinggegevens van primair- naar voortgezet onderwijs

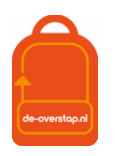

#### INHOUD

| Inhoud2                                                                                                    |
|----------------------------------------------------------------------------------------------------|
| Deel 1: Technische handelingen voor bestuursbeheerders en admin5                                                 |
| WELKOM bij De-Overstap – Homepage5                                                                               |
| Rechtenstructuur en Het aanmaken van gebruikers                                                                  |
| Inloggen in DE-OVERSTAP   8     Aanmaken account   8     Inloggen in DE-OVERSTAP   8     Wachtwoord vergeten   9 |
| Het controleren van scholen (voor bestuursbeheerders)9<br>Schoolgegevens wijzigen9                               |
| Hulp locatiebeheerder en gebruikers                                                                              |
| OVERDRACHT LEERLINGGEGEVENS MOGELIJKMAKEN VIA <del>OSO,</del> OSR10                                              |
| Leerlinggegevens van het LAS naar DE-OVERSTAP11                                                                  |
| Hoe kan ik een OSO-dossier klaarzetten in ParnasSys?                                                             |

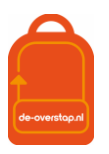

| Hoe kan ik een OSO-dossier klaarzetten in Esis?13                                                            |
|----------------------------------------------------------------------------------------------------|
| https://help-esis.rovictonline.nl/uitwisseling/#aanvragen-van-andere-scholen13                               |
| Leerlingen overhalen van UW LAS naar DE-OVERSTAP13                                                           |
| Aanvragen overdracht naar De-Overstap13                                                                      |
| nieuwe gegevens uit het LAS naar De-Overstap overhalen14                                                     |
| ééN Leerling14                                                                                               |
| Meerdere Leerlingen14                                                                                        |
| Deel 2: Invullen van het OKR15                                                                               |
| Groepen aanmaken15                                                                                           |
| Leerlingen15                                                                                                 |
| Onder de blauwe knop17                                                                                       |
| Onderwijskundig rapport (OKR)17                                                                              |
| Extra ondersteuning didactische vaardigheden, Gegevens over de sociaal-emotionele ontwikkeling en het gedrag |
| Invullen OKR                                                                                                 |
| Leerling                                                                                                    |
| Advies                                                                                                    |
| Toetsresultaten                                                                                              |
| Ondersteuning                                                                                                |
| Bijlagen                                                                                                    |
| Overzicht status OKR leerlingen                                                                              |
| Leerling aanmelden bij VO22                                                                                  |
| Voorbereiding <b>Binnen</b> de regio22                                                                       |

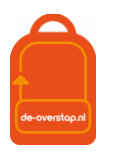

|      | Aanmelden door de ouders                                 | 23 |
|------|----------------------------------------------------------|----|
|      | Leerlingen niet aanmelden voor VO                        | 23 |
|      | Voorbereiding <b>Buiten</b> de regio                     | 23 |
|      | Aanmelding terugtrekken                                  | 24 |
|      | OKR bewerken na aanmelding                               | 24 |
|      |                                                          |    |
| Here | overwegingsfase                                          | 25 |
|      | Eindtoets invoeren in DE-OVERSTAP                        | 25 |
|      | aanmelden nieuwe VO-school bij heroverwogen schooladvies | 26 |
|      |                                                          |    |
| Vra  | gen en onduidelijkheden                                  | 26 |
|      |                                                          |    |
| BIJL | AGE 1: Werkzaamheden DE-OVERSTAP a.d.h.v. Stappenplan    | 27 |
|      |                                                          |    |
| RIII | AGE 2: Overzicht symbolen in DE OVERSTAR                 | 20 |
| DIJĽ | AGE 2. Overzicht symbolen in DE-OVERSTAF                 |    |
|      |                                                          | 20 |
| RIT  | AGE 3: Overzicht van contactpersonen per bestuur         |    |

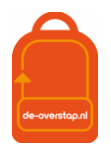

#### DEEL 1: TECHNISCHE HANDELINGEN VOOR BESTUURSBEHEERDERS EN ADMIN

#### WELKOM BIJ DE-OVERSTAP – HOMEPAGE

#### Ingelogd als Bestuurbeheerder

Er zijn drie menu-knoppen: <Leerlingen> - <OSO> - <Overzichten>.

| leerlinggegevens van<br>primair naar voortgezet onderwijs | Leerlingen 🗸 OSO 🗸 Overzichten 🗸 | ၞ ‡ 8t~ |
|-----------------------------------------------------------|----------------------------------|---------|
|                                                           |                                  |         |

- De knop <Leerlingen> opent het *leerlingenoverzicht*.
- De knop <OSO> opent een configuratiescherm voor de overdracht via OSO. Het is de verwachting dat deze knop zal vervallen als gevolg van de wijziging bij Kennisnet van OSO naar OSR. Bij OSR is verdere configuratie niet meer aan de orde.
- Onder de knop <Overzichten> wordt per school van het bestuur de PO Status leerlingen /OKR en PO Status leerlingen > Aanmelding getoond.

De knoppen rechtsboven:

P

Dit symbool geeft aan dat er Notificaties, berichten van andere scholen, zijn binnengekomen. Klikken op het icoon geeft de berichten weer.

B Klikken op dit icoon toont de gebruiker onder welke naam is ingelogd, kunnen eigen gegevens ingezien en gewijzigd worden.

Hieronder zijn opties te vinden om de gegevens van de scholen (van het bestuur) aan te passen en om accounts van collega's toe te voegen, aan te passen of te verwijderen.

| L | 1 | 0 | 1 | r | ŝ |  |
|---|---|---|---|---|---|--|
| ł | ľ | C | Ľ | ł | , |  |
|   |   |   |   |   |   |  |

Linksboven staat de knop . Deze knop leidt naar ondersteuning specifiek bestemd voor het scherm waarin op dat moment gewerkt wordt.

Tot slot, op deze homepagina van <u>www.De-Overstap.nl</u> verschijnen de *Nieuwsberichten* van de projectleiding 'De Zuid-Kennemerlandse POVO Overstap'.

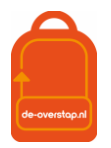

#### RECHTENSTRUCTUUR EN HET AANMAKEN VAN GEBRUIKERS

De inrichting van De-Overstap is getrapt. De projectorganisatie maakt per schoolbestuur een gebruiker met de rechten van **bestuursbeheerder** aan. Deze bestuursbeheerder, bovenschoolse contactpersoon, maakt de accounts voor de **locatiebeheerders** per school en/of locatie aan. En de locatiebeheerders kunnen accounts voor de **eindgebruikers** (bijvoorbeeld leerkracht groep 8, intern begeleiders, administratief medewerkers) aanmaken. Hieronder een schematische weergave.

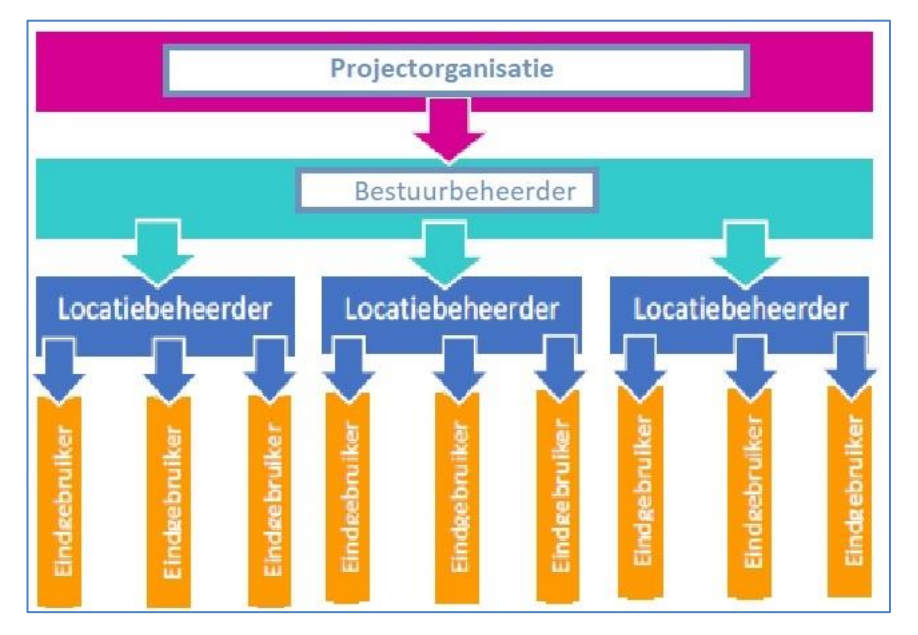

#### ROLLEN EN RECHTEN

**De bestuursbeheerder** is gekoppeld aan een schoolbestuur en haar/diens scholen, kan locatiebeheerder en eindgebruikers aanmaken, controleert de schoolgegevens en het brinnummer. Vanuit deze rol is het mogelijk overzicht te houden op de voortgang van de overstap van leerlingen, per school. De bestuursbeheerder is aanspreekpunt voor de gebruikers op de scholen.

**De locatiebeheerder (deze heeft óók de rechten van eindgebruiker)** is gekoppeld aan een po-school en heeft het recht 'beheren'. De locatiebeheerder is het aanspreekpunt voor de school. De locatiebeheerder kan alle leerlingen zien (en behandelen als de gebruiker die rechten heeft), schoolgegevens inzien, eindgebruikers aanmaken en groepen aanmaken.

De account van de eindgebruiker is gekoppeld aan één PO-school. kan één recht krijgen:

Leerlingen: Invoeren en accorderen

Hiermee is de gebruiker o.a. in staat de OKR's van de leerlingen in te zien, te bewerken en af te drukken, ouders een mail te sturen tbv de aanmelding, groepen aan te maken en schoolgegevens inzien.

NB: Mocht een eindgebruiker aan meerdere scholen verbonden zijn dan is het noodzakelijk per school een account aan te maken. De gebruikersnamen moeten verschillend zijn.

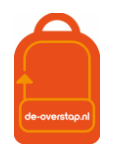

#### GEBRUIKERS AANMAKEN (VOOR DE BESTUURSBEHEERDER EN DE LOCATIEBEHEERDER)

₹<u>₿</u>

- Klik op het instellingenicoon

en klik op Gebruikers

uw bestuur of school wordt getoond.

De lijst met gebruikers behorende bij

- Klik op <Gebruiker toevoegen>.

| Home > Gebruikers | Achthoek            |
|-------------------|---------------------|
| Gebruikers        | Gebruiker toevoegen |

Op het scherm verschijnen velden waar de gegevens van de betreffende gebruiker moeten worden ingevuld.

Velden gemarkeerd met een \* zijn verplicht.

Nadat het type organisatie is ingevuld (po of vo), verschijnt daaronder de keuze voor de verschillende rechten. (De uitleg van de rollen en rechten staat in de paragraaf hierboven benoemd.)

| Gebruikersnaam                        |                                                                         |
|---------------------------------------|-------------------------------------------------------------------------|
| Het veld                              | lis grijs en kan niet worden ingevuld. Dat wordt door de gebruiker zelf |
| gedaan. Wijs de gebruiker er op dat h | et (school- / werk-)mailadres als gebruikersnaam kan worden             |
| gehanteerd.                           |                                                                         |

| Opslaan |
|---------|
|---------|

Klik op . Hierna wordt automatisch een e-mail gestuurd naar de gebruiker met instructies voor inloggen. Let op: mogelijk komt deze e-mail in de ongewenst mail (spam) terecht.

NB- Het is aan te bevelen om in de mailomgeving waarmee gewerkt wordt aan te geven dat mail afkomstig van <u>noreply@De-Overstap.nl</u> géén spam is. Nieuwberichten en Notificaties worden niet alleen in het Home-scherm getoond maar worden ook per mail naar de gebruiker(s) verzonden.

Mocht het wachtwoord kwijt zijn dan is het herstelmailtje ook sneller gevonden  $\bigcirc$ .

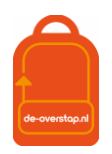

#### INLOGGEN IN DE-OVERSTAP

#### AANMAKEN ACCOUNT

Een gebruiker ontvangt per e-mail een link om een account te activeren. Dit gebeurt automatisch als de school- of bestuursbeheerder van De-Overstap een gebruiker toevoegt.

De ontvanger van de mail, de gebruiker, vult zijn/haar gebruikersnaam in en kiest een wachtwoord dat twee keer moet worden ingevuld.

Mocht u bij de velden van 2FA geen gegevens hebben ingevoerd (& dat is een aanrader) dan is dat geen enkel probleem. De gebruiker krijgt bij de 1<sup>e</sup> inlog dit scherm:

| Twee-factor authenticatie                                                                                                    |  |  |  |  |  |
|----------------------------------------------------------------------------------------------------|--|--|--|--|--|
| Binnenkort wordt voor uw account twee-factor authenticatie van toepassing.<br>Vanaf dat moment ontvangt u een code bij het inloggen in ELK.                                                                                             |  |  |  |  |  |
| Voer hier het mobiele telefoonnummer en/of emailadres in waarop u de 2FA-<br>code wenst te ontvangen. Dit telefoonnummer en/of emailadres wordt<br>opgeslagen bij uw account en kunt u na het inloggen wijzigen bij 'Mijn<br>gegevens'. |  |  |  |  |  |
| Mobiele telefoonnummer                                                                                                    |  |  |  |  |  |
|                                                                                                    |  |  |  |  |  |
| Emailadres                                                                                                    |  |  |  |  |  |
|                                                                                                    |  |  |  |  |  |
| Update                                                                                                    |  |  |  |  |  |

Het is dan aan de gebruiker om de gegevens aan te vullen. Nadat dit is vastgelegd wordt de gebruiker doorgeleid naar de homepagina en is ingelogd.

Automatisch zendt De-Overstap een e-mail met de gebruikersnaam. Als een gebruiker het wachtwoord vergeten is, kan hij/zij via de gebruikersnaam het wachtwoord opnieuw instellen. Dit kan via de knop 'Wachtwoord vergeten' op de inlogpagina.

Bij de allereerste inlog door de gebruiker is verificatie d.m.v. 2FA niet noodzakelijk. Daarna wel.

#### **INLOGGEN IN DE-OVERSTAP**

#### Ga naar <u>www.De-Overstap.nl</u>.

Kies voor het 'Overstapjaar 2023'. (Omdat PO het over de leerlingen in 2022-**2023** heeft en het VO in termen van de toekomstige brugklas **2023**-2024 spreekt, is gekozen voor het Overstapjaar 2023. Elk schooljaar is een apart overstapjaar.

Stap 0: Voer de gebruikersnaam en wachtwoord in.

| Code versturen | *******309   |
|----------------|--------------|
| Code versturen | b.van.de**** |
| 2FA-code       | Stap 1       |
|                | Stap 2       |
| Log in Stap 3  |              |

Het volgende scherm wordt getoond:

Stap 1: U heeft twee opties: De code (zes cijfers) laten versturen naar uw telefoon of uw mailadres. Klik op

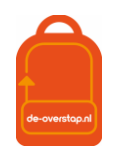

కొంక

000

één van beide opties. (*Dat er een code verstuurd is wordt bevestigd door het wijzigen van kleur*.) Stap 2: De ontvangen code vult u in bij 2FA-code, waarna Stap 3: U klikt op de knop <Log in>

#### WACHTWOORD VERGETEN

- Ga naar <u>www.De-Overstap.nl</u>.
- Kiest voor het juiste Overstapjaar.

| Inloggen       |                      |
|----------------|----------------------|
| Gebruikersnaam |                      |
| Wachtwoord     | Wachtwoord vergeten? |
| Inloggen       |                      |

- Klik op 'wachtwoord vergeten',
- Vul uw gebruikersnaam in en klikt op <versturen>.

Hierop verzendt De-Overstap een e-mail om een nieuw wachtwoord aan te maken. Met de link in de mail kunt u uw account herstellen.

Let op: mogelijk wordt deze e-mail in de spam-box getoond.

#### HET CONTROLEREN VAN SCHOLEN (VOOR BESTUURSBEHEERDERS)

De bestuursbeheerder De-Overstap logt in en klikt vervolgens op het instellingenicoon rechtsboven. Daarna wordt geklikt op 'scholen'. Alle scholen binnen het bestuur komen dan naar voren.

Controleer of alle scholen tevoorschijn komen. Zo niet, stuur dan een e-mail naar <u>info@De-Overstap.nl</u> met de volgende gegevens van de betreffende school/scholen: de officiële naam, naam, schooltype, bezoekadres, straat, huisnummer, postcode, plaats, BRINnummer, en de vestigingscode.

#### SCHOOLGEGEVENS WIJZIGEN

De bestuursbeheerder vult de adres- en vestigingsgegevens van de scholen in of aan. De bestuursbeheerder en de locatiebeheerder van de school kunnen de gegevens van de school aanpassen. Als dit klaar is, klik dan op <opslaan>.

#### HULP LOCATIEBEHEERDER EN GEBRUIKERS

#### **INCOGNITO MEEKIJKEN**

De bestuursbeheerder communiceert met de locatiebeheerders en eventueel de gebruikers binnen het bestuur. Als een gebruiker hulp nodig heeft, kan de bestuursbeheerder (incognito) inloggen met dezelfde rechten en het identieke zicht als de gebruiker met het doel om mee te kijken.

Daarvoor gaat de bestuursbeheerder naar het overzicht van alle gebruikers en klikt op het icoon met de drie puntjes achter de naam van de betreffende gebruiker. Daar wordt 'inloggen' geselecteerd en de bestuursbeheerder schakelt over naar hetgeen de gebruiker ziet en kan doen.

*Om weer terug te komen op het eigen account, moet de bestuursbeheerder eerst uitloggen als de gekozen gebruiker en vervolgens inloggen met de eigen gegevens.* 

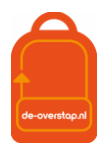

#### OVERDRACHT LEERLINGGEGEVENS MOGELIJKMAKEN VIA OSO, OSR

Met ingang van 1 augustus 2022 is de koppeling via OSO anders geregeld. Kennisnet heeft in samenwerking met de softwareleveranciers gekozen voor een oplossing waarbij de z.g. OSO-sleutels niet meer noodzakelijk zijn. Kennisnet heeft de besturen en scholen op de hoogte gebracht van deze aanpassing. De verbeterde koppeling gaat verder onder de naam <u>OSR.</u>

Het format van de gegevens in de dossiers is niet gewijzigd.

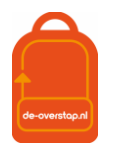

#### LEERLINGGEGEVENS VAN HET LAS NAAR DE-OVERSTAP

Via OSR komen de leerlinggegevens naar De Overstap. Hieronder een schematische weergave van de leerlinggegevens.

![](_page_10_Figure_3.jpeg)

Globaal komt het neer op de volgende stappen:

- De Overstap is gekwalificeerd door Kennisnet.
- De leverancier van Esis of ParnasSys is gekwalificeerd door Kennisnet.
- In het Esis of ParnasSys worden de leerlinggegevens verzameld en klaargezet voor een overdracht naar De Overstap via OSR (zie 'hoe kan ik een OSO-dossier klaarzetten').
- In De Overstap worden de leerlinggegevens opgehaald d.m.v. het Burgerservicenummer van de leerling. Nadat er eenmalig een BSN gebruikt is bij het inlezen van de gegevens, dan is de invoer daarvan niet meer nodig. De knop <Synchroniseren> volstaat.

#### HOE KAN IK EEN OSO-DOSSIER KLAARZETTEN IN PARNASSYS?

Er zijn enkele stappen die ondernomen dienen te worden om voor de eerste keer het OSO-dossier over te dragen van ParnasSys naar De Overstap.

## De gegevens van uw leerlingen in De Overstap zijn eigendom van uw school. De uitwisseling is dan ook BINNENBRIN, POPO.

#### OSO KLAARZETTEN PER LEERLING

Om ervoor te zorgen dat het OSO-dossier per leerling klaar staat, gaat de gebruiker naar School > OSO > Overstapdossier klaarzetten.

- Kies bij Groep die groep 8 waarvoor de OSO-dossiers klaargezet moeten worden of selecteer bij Leerlingen leerjaar 8 (Soms gaat er een leerling vanuit groep 7 naar het VO: De gegevens van deze leerling kunt u op dezelfde manier, vanuit groep 7, in De Overstap plaatsen.)
- Klik op de betreffende leerling van groep 8, en zet bij 'inzage verzorgers' het rolluikje op 'N.v.t. binnen instelling'.

![](_page_11_Picture_0.jpeg)

- Zet een vinkje in het grijze vakje bij Niet-methodetoetsen waardoor alle toetsen worden geselecteerd. In De Overstap worden de afgesproken toetsen getoond van de afgelopen drie jaar, de overige gegevens worden automatisch verwijderd.
- Maak een keus uit de 'Gegevensblokken' in ParnasSys door vinkjes uit te zetten. Eventueel kunnen er bijlagen uit het ParnasSys-dossiers of andere relevante bestanden worden toegevoegd.
- Klik linksonder op <Opslaan>, klik daarna op <Dossier verzamelen POPO>.
- Herhaal deze handelingen voor alle leerlingen van groep 8.

| E Leerling Groep Medewerker Sci                      |                             |                    |          | Mijn ParnasSys 🕜 🗗        |
|------------------------------------------------------|-----------------------------|--------------------|----------|---------------------------|
| Groep 8A 18-07-2005                                  |                             |                    |          | < 😂 🔿                     |
| Leerlingkaart Personalia - Onderwijs - Toetsen -     | Begeleiding - Map -         |                    |          | BRON terugkoppelingen   🗙 |
| Overstandossier van klaarzetten voor o               | verdracht binnen instelling |                    |          |                           |
| Statusinformatie                                     |                             | Gegevensblokken    |          |                           |
| Contact nodig Nee                                    | ~                           | Metadata           | 0 🖂      |                           |
| Inzage verzorgers N.v.L (binnen instelling)          | ~                           | Ouderinzage        | 0        |                           |
| Datum inzage verzorgers Geen inzage verleend in de l | huidige versie              | School             | 0        |                           |
| Status Niet klaar voor verzenden                     |                             | Leerling           | ①        |                           |
| Laatst verzameld op Nog niet eerder verzameld        |                             | Ouders/Verzorgers  | 0        |                           |
| Laatst verzonden op Nog niet eerder verzonden        |                             | VVE                | 0 🗸      |                           |
|                                                      |                             | Schoolloopbaan     | 0 🗸      |                           |
| Toegevoegde bijlages - 0 f/m 0 (van 0)               |                             | Overstapadvies     | 0 2      |                           |
| Bestandanaam                                         | Verwijderen                 | Zorg & Begeleiding | 0        |                           |
| Er zie egen gegevang gevenden                        |                             | Verzuim            | 0        |                           |
| Li ziji geen gegevens gevonden                       |                             | Eindtoets          | ()<br>() |                           |
| Bladeren Bijlage toev                                | roegen Bijlage uit map      | Toetsresultaten    | 0 🗸      |                           |
|                                                      |                             | Handelingsplannen  | 0 🗸      |                           |
|                                                      |                             | Bijlages           | 0        |                           |
|                                                      |                             |                    |          |                           |
| Plannen - u tim U (van U) geselecteerd: U            | Cindebalance                | Diseaster          |          | Charlos                   |
|                                                      | Emudatum                    | Plancatego         | bile     | Status                    |
| Er zijn geen gegevens gevonden                       |                             |                    |          |                           |
| Opelane Dessier versamelee (PORO) Dessier            | vertamelen (POVO)           |                    |          |                           |
| Opstaan Dossier verzamelen (POPO) Dossier            | verzameren (POVO)           |                    |          | Wijzig organisatie        |

LET OP: als er na een eerste OSO-overdracht nieuwe gegevens moeten worden toegevoegd, dan moet er opnieuw een OSO-dossier, POPO, in Esis of ParnasSys worden klaargezet waarbij de aangevulde gegevens meegenomen worden.

Voorbeeld: Eerste aanlevering van gegevens naar De Overstap is in november. De Cito-toetsen worden in december of januari afgenomen. Zet na de toetsafname een nieuwe dossier klaar waarbij eerst de tussentijds afgenomen toetsen staan aangevinkt/meegeselecteerd.

De dossiers zijn nu verzameld maar nog niet klaargezet. Klaarzetten kan per leerling door bij iedere leerling op de groene knop <Dossier klaarzetten voor verzenden (POPO)> te klikken; Beter is, om dit via School> OSO als bulk voor alle leerlingen tegelijk te doen.

#### BULK-OSO-DOSSIER KLAARZETTEN VOOR BINNEN-BRIN

- 1. Ga naar School > OSO > <Overstapdossiers klaarzetten>. Vink de leerlingen aan die moeten worden klaargezet voor binnen-BRIN uitwisseling. Kies groep 8 of leerjaar 8 en vink de leerlingen collectief (bovenste vinkje) aan.
- 2. Klik vervolgens onderaan de pagina op de knop <Zet geselecteerde leerlingen klaar voor binnen-BRIN uitwisseling>.
- 3. Na deze handeling zijn de dossiers op te halen in DE-OVERSTAP. Zie verder in de handleiding: "Leerlingen overhalen van LAS naar De Overstap".
- TiP: Als je in bulk OSO wil aanleveren naar De Overstap moet onderstaand op JA staan in ParnasSys.

(School > Info > Diverse instellingen)

| Aangesloten op regionaal | 0  |
|--------------------------|----|
| platform                 | Ja |

![](_page_12_Picture_0.jpeg)

#### HOE KAN IK EEN OSO-DOSSIER KLAARZETTEN IN ESIS?

Voor het klaarzetten van een OSO dossier in Esis zie

https://help-esis.rovictonline.nl/uitwisseling/#aanvragen-van-andere-scholen

#### LEERLINGEN OVERHALEN VAN UW LAS NAAR DE-OVERSTAP

#### AANVRAGEN OVERDRACHT NAAR DE-OVERSTAP

| Leerlingen | 050 ~                |
|------------|----------------------|
|            | Aanvragen overdracht |

Gebruik de volgende knop:

Hier worden de gegevens opgehaald vanuit het LAS.

0- Zet eerst het OSO-dossier van een leerling klaar voor het <u>EIGEN BRINnummer</u>.

| Home > OSO                        | > Aanvrage | n overd      | racht                  |                     |                        | Achthoek             |
|-----------------------------------|------------|--------------|------------------------|---------------------|------------------------|----------------------|
| Aanvragen overdracht              |            |              |                        |                     | + Aanvragen overdracht |                      |
| Zoek<br><br>Totaal 31 aanvragen o | Zoek op I  | bijvoorbe    | eld bsn of brin-nummer |                     | Zoek                   | Zoekresultaat wissen |
| Gebruiker                         | BSN        | Brin<br>bron | Overdrachts.           | Request DateTime    | Doc. succesv.          |                      |
| TesterA, TesterA                  | 389318942  | 23PJ         | overdrachtbinnenbrin   | 15-08-2017 13:26:47 | Nee                    | Toon gegevens        |
| TesterA, TesterA                  | 081464472  | 23PJ         | overdrachtbinnenbrin   | 15-08-2017 13:16:39 | Nee                    | Toon gegevens        |

- 1. Het is handig om van tevoren een lijst met de BSN-nummers van de leerlingen bij de hand te hebben. Beter alternatief is om met twee schermen te werken: Uw Esis/ParnasSys op het ene scherm, De Overstap op het andere scherm.
- 2. Er wordt een lijst getoond van voorgaande activiteiten.
- 3. Klik rechtsboven op <+ Aanvragen overdracht>.
- 4. Een pop-up-venster verschijnt waarin het BSN-nummer van de leerling moet worden ingevoerd. De invoer van dit nummer is **één** maal noodzakelijk.

| Synchroniseren via OSO                                          | >                       | <  |
|-----------------------------------------------------------------|-------------------------|----|
| BSN                                                             |                         |    |
|                                                                 |                         |    |
| Bron BRINnummer                                                 |                         | _  |
| 23PJ                                                            |                         |    |
| Overschrijven                                                   | Synchroniseer           |    |
| Standaard wordt een dossier aangevuld.<br>dossier overschreven. | Met dit vinkje wordt he | et |

Nadat het inlezen geslaagd is verschijnt een mededeling op het scherm.

![](_page_13_Picture_0.jpeg)

U kunt controleren dát het inlezen geslaagd is. In dit overzicht ziet u het log:

![](_page_13_Figure_2.jpeg)

Als u daarop klikt worden de gegevens getoond die zijn ingelezen, in een (lijvig) pdf-bestand.

#### NIEUWE GEGEVENS UIT HET LAS NAAR DE-OVERSTAP OVERHALEN

Er kan bij nieuwe, aanvullende gegevens in de LAS (nieuwe toetsgegevens, VO-advies, eindtoetsgegevens) steeds opnieuw een overdracht gedaan worden. De gegevens worden, mits de nieuwe gegevens vanuit de LAS in een <u>nieuw dossier</u> zijn opgenomen, <u>aangevuld</u> bij de betreffende leerling.

NB: Omdat het BSN van de leerling al bekend is in De-Overstap volstaat het synchroniseren.

#### ÉÉN LEERLING

Synchroniseren via OSO 🕄

Hiermee worden de meest

recente gegevens van deze ene leerling overgezet naar De Overstap.

In bijna elk scherm staat rechtsboven de knop

Zet het vinkje bij 'Overschrijven' alleen <aan> als er foutieve eerder uitgewisselde gegevens moeten worden overschreven.

**LET OP:** de inhoud van de velden die handmatig waren ingevuld of gewijzigd worden dan wel 'overschreven' met de nieuwe inhoud uit het LAS.

#### MEERDERE LEERLINGEN

Zijn de gegevens van leerlingen al een keer ingelezen in De Overstap dan is het mogelijk gebruik te maken van een "BULK-actie".

Vink daarvoor bij Leerlingen (uw ziet al uw leerlingen staan) alle leerlingen of een aantal leerlingen

![](_page_13_Figure_16.jpeg)

#### Aanbeveling:

Omdat er vanuit het LAS alle leerlinggegevens zoals VO-advies, aangepast advies, eindtoetsgegevens e.d. moeten worden uitgewisseld met RIO/ROD bevelen wij aan eerst alle wijzigingen in het LAS door te voeren en vervolgens met De Overstap te synchroniseren. Voor de meeste in de LAS gewijzigde gegevens is het dan afdoende, via 'School' >'OSO' > 'Overstapdossiers klaarzetten' voor alle leerlingen tegelijk een nieuwe OSO-overdracht klaar te zetten. Alleen bij aangevulde toetsgegevens of aangevulde bestanden moet er per leerling een OSO-overdracht klaar worden gezet.

![](_page_14_Picture_0.jpeg)

#### DEEL 2: INVULLEN VAN HET OKR

#### **GROEPEN AANMAKEN**

Deze functionaliteit is ter ondersteuning van het proces. Een groep kan bijvoorbeeld groep 8a en groep 8b zijn, maar ook een groep leerlingen met een bepaalde ondersteuningsbehoefte en waarvoor het OKR door een specifieke collega wordt (aan)gevuld.

Klik op het instellingenicoon en klik op 'Groepen'. Klik op 'Groep toevoegen' zoals afgebeeld in het figuur hieronder.

| Home > Groepen | Achthoek        |
|----------------|-----------------|
| Groepen        | Groep toevoegen |

In veel gevallen komt bij het importeren van het OSO-dossier de groepsaanduiding en de groepsleerkracht(en) uit de LAS mee in DE-OVERSTAP. Voor er een nieuwe groep wordt aanmaakt, kijk eerst of dit in jouw geval zo is. Er kunnen, indien nog nodig, nieuwe groepen na de OSO-import worden aangemaakt en aangevuld. Dit kan als volgt:

- De locatiebeheerder maakt groepen aan en geeft een naam aan deze groep, bijvoorbeeld 8a, 8b.
- De groepsnaam kan later nog aangepast worden en door de locatiebeheerder en de eindgebruiker gevuld worden met leerlingen.
- Selecteer leerlingen uit de lijst met leerlingen die toegevoegd moeten worden aan de betreffende groep.
- Selecteer uit de lijst met eindgebruikers de groepsleerkracht(en) als contactpersoon, deze wordt gekoppeld aan de groep.
- klik na afronding op <opslaan>.

NB: Een leerling kan aan meerdere groepen gekoppeld worden, bijvoorbeeld aan "8b" en "te bespreken".

#### LEERLINGEN

De knop geeft een overzicht van alle leerlingen in De-Overstap waarvan de dossiers zijn opgehaald.

Er kan gebruik worden gemaakt van diverse filters:

| Toon overstapjaar           | 2022                     | • | Toon groep                   | Alle leerlingen           | $\sim$              |
|-----------------------------|--------------------------|---|------------------------------|---------------------------|---------------------|
| Toon advies                 | Kies advies              |   | Toon<br>ondersteuningsadvies | Kies ondersteuningsadvies | $\sim$              |
| Toon extra<br>ondersteuning | Kies extra ondersteuning |   | Toon status OKR              | Alle statussen            | $\sim$              |
| Toon aanmeldstatus          | Alle statussen           |   |                              |                           | Alle filters wissen |

Zo is het mogelijk te filteren op Advies en dat te combineren met de filter Groep.

Resetten van de filter(s) is mogelijk door de knop rechtsonder, <Alle filters wissen>.

Het is ook mogelijk de getoonde gegevens te alfabetiseren met behulp van de knoppen in deze balk:

![](_page_14_Picture_21.jpeg)

![](_page_15_Picture_0.jpeg)

U kunt de volgorde (A-Z naar Z-A) beïnvloeden door één of twee maal op de kolomkop te klikken.

#### De kolomkoppen:

| Naam                 | Achternaam, voornaam en voorvoegsel(s)                                                                             |  |  |
|----------------------|----------------------------------------------------------------------------------------------------|--|--|
| Advies               | Het door de PO-school gegeven schooladvies Groep 8                                                                 |  |  |
| Ondersteuningsadvies | Het door de PO-school geadviseerde ondersteuningsadvies, bijvoorbeeld<br>"VSO". Standaard is "Regulier"            |  |  |
| Extra Onderst.       | Het symbool 🛆 geeft aan dat in het OKR is aangegeven dat een leerlingen in het VO extra ondersteuning nodig heeft. |  |  |
| OKR                  | Geeft de status van het OKR weer. Bij een kruis is de status 'Onvolledig'.                                         |  |  |
|                      | Bij een oranje vinkje staat het OKR op de status 'Volledig'                                                        |  |  |
|                      | Bij een groen vinkje is de status 'Definitief'.                                                                    |  |  |
| Ouders inlog         | De diverse kleuren van het getoonde bolletje toont de voortgang m.b.t. de<br>aanmelding door de ouders.            |  |  |
| MDO                  | De diverse kleuren van het getoonde bolletje toont de status van de opbouw<br>van het MDO-dossier.                 |  |  |
| Aangemeld Bij        | Laat zien op welke VO-school de leerling is aangemeld en wat de status van de aanmelding is                        |  |  |

Collega's met de rol *Invoeren/Accorderen* zien aan het einde van de regel per leerling het symbool waarmee toegang wordt verkregen tot de inhoudelijke gegevens van een leerling middels een submenu

|     | Menu-item               | Actie                                                                                                    |
|-----|-------------------------|----------------------------------------------------------------------------------------------------|
|     | OKR bewerken            | Gegevens wijzigen en toevoegen aan het OKR. <i>Deze optie is</i> zichtbaar zolang het OKR <b>niet Definitief</b> is gemaakt. |
| PDF | Bijlage toevoegen       | Bijlagen inzien / uploaden                                                                                                   |
| PDF | OKR                     | PDF genereren van het OKR waarna u het kunt versturen of afdrukken.                                                          |
|     | Invulhulp               | PDF genereren van de invulhulp (pas in februari!). <b>Dit formulier</b> kan handig zijn in een gesprek met ouders.           |
|     | Aanmeldformulier Velsen | PDF genereren van het aanmeldformulier ten behoeve van de<br>aanmelding in Velsen. (pas in februari!)                        |
|     | MDO invullen            | Openen van document waarin de informatie vanuit het MDO<br>wordt vastgelegd.                                                 |
|     | Reden niet plaatsen VO  | Aangeven als een leerling is uitgeschreven, verhuisd of groep-<br>8-doubleerder.                                             |
|     | Notities                | Aantekeningen delen met de eigen organisatie of ook met de<br>VO-school waar de leerling is aangemeld.                       |

![](_page_16_Picture_0.jpeg)

#### ONDER DE BLAUWE KNOP

Op de regel van iedere leerling staat rechts een blauwe knop. Deze geeft de volgende opties:

| OKR bewerken                                                                                                    |  |
|----------------------------------------------------------------------------------------------------|--|
| 🖉 Bijlagen                                                                                                    |  |
| DKR                                                                                                    |  |
| Manmeldformulier                                                                                                    |  |
| Provident State Annual State Annual State An |  |
| MDO invullen                                                                                                    |  |
| Reden niet plaatsen VO                                                                                                    |  |
| Notities                                                                                                    |  |
| Ouderinlog versturen                                                                                                    |  |

<OKR bewerken> wordt uitgelegd onder de Help nadat het OKR geopend is en de overige getoonde opties worden uitgelegd onder de knop Help in het leerlingoverzicht.

#### ONDERWIJSKUNDIG RAPPORT (OKR)

![](_page_16_Figure_6.jpeg)

| OKR - 1  | Thea Te | est                  |                    |          |           |  |
|----------|---------|----------------------|--------------------|----------|-----------|--|
| Leerling | Advies  | ✓<br>Toetsresultaten | ✓<br>Ondersteuning | Bijlagen | Overzicht |  |

Het OKR bestaat uit zes tabbladen: Leerling, Advies, Toetsresultaten, Ondersteuning, Bijlagen en Overzicht.

| Naam tab        | Bevat in ieder geval ( <i>=gemerkt met een *</i> )                                                               |
|-----------------|----------------------------------------------------------------------------------------------------|
| Leerling        | NAW-gegevens van leerling en ouders/verzorgers, Schoolloopbaan e.a.                                              |
| Advies          | Voorlopig advies (groep 7), Definitief advies (groep 8), Onderbouwing advies                                     |
|                 | Advies met betrekking tot extra ondersteuning, Contactpersoon                                                    |
| Toetsresultaten | Grafieken van dle-scores, Toetsresultaten huidige schooljaar, Toetsresultaten voorgaande schooljaren.            |
| Ondersteuning   | Verzuimgegevens                                                                                                  |
|                 | Extra ondersteuning didactische vaardigheden, Gegevens over de sociaal-<br>emotionele ontwikkeling en het gedrag |
| Bijlagen        | Mogelijkheid om bijlagen te uploaden, Overzicht van geüploade bijlagen                                           |
| Overzicht       | Inzage en akkoord ouders, Printen en inzien OKR.                                                                 |
|                 | Onderaan: Overzicht van verplichte velden die nog ingevuld moeten worden                                         |

![](_page_17_Picture_0.jpeg)

De-Overstap wordt (via OSO) gevuld vanuit Esis of ParnasSys. Het icoon van OSO laat zien welk veld uit het LAS via OSO is overgenomen. De overige gegevens kunnen handmatig worden toegevoegd.

Het rode sterretje zijn velden die 'verplicht' zijn om in te vullen. Het OKR kan tussentijds, dus als nog niet alle verplichte velden zijn ingevuld, wel opgeslagen worden.

Nadat alle vereiste velden bij een tab zijn ingevuld verschijnt automatisch een vink boven de

respectievelijke tab: Toetsresultaten ondersteuning. Deze beide tabs kennen (nog) geen verplichte velden.

![](_page_17_Picture_5.jpeg)

![](_page_18_Picture_0.jpeg)

#### **INVULLEN OKR**

Hieronder volgt een instructie bij het invullen van het OKR. Overal geldt: controleer de gegevens die zijn ingevuld middels OSO en vul de lege velden aan. Het invullen van het OKR gebeurt in de maanden okt/nov/dec/jan. Alle gegevens die u verwerkt in het OKR vinden u (en de ouders) terug op het pdf-document. Het OKR moet volledig zijn voordat de adviesgesprekken met ouders plaatsvinden.

#### Leerling

De schoolloopbaan van een leerling wordt overgenomen vanuit ParnasSys/Esis. Als een leerling van school is gewisseld, dan wordt de schoolloopbaan van de vorige school alleen overgenomen indien deze ook is geregistreerd het leerlingvolgsysteem. Als dit niet het geval is, dan dient deze handmatig toe te worden gevoegd.

Ook de vinkjes bij schoolloopbaan dienen dan handmatig te worden aangepast.

Vaak ontbreekt de vink bij de vraag over het gezag over de leerling.

Een ouder/verzorger kan worden toegevoegd middels de knop 'Nog een Verzorger Toevoegen'. Scrol vervolgens naar boven, daar is een extra tabblad toegevoegd waarop de gegevens kunnen worden ingevuld.

Graag <u>extra aandacht voor het mailadres van de eerste ouder</u>. Ouders die hun kind digitaal aanmelden zullen de uitnodiging ontvangen op dit adres. Het adres moet dus daadwerkelijk correct zijn. :

| Communicat | ielijst | * 030                |   |
|------------|---------|----------------------|---|
| туре       |         | Nummer / E-mailadres | 1 |
| e-mail     | $\sim$  |                      |   |

Zijn OSO- velden leeg, zorg ervoor dat de LAS kloppend wordt gemaakt en wissel opnieuw uit via OSO. (Omdat u aanvult moet u de vink bij <Overschrijven> **niet** gebruiken.

#### Advies

Het voorlopig niveau advies (groep 7) is geen OSO-veld en dient dus handmatig te worden ingevuld. Hetzelfde geldt voor het definitieve niveau advies.

#### Toetsresultaten

Via OSR worden de scores van de laatste drie schooljaren overgenomen. In de grafiek worden de bijbehorende DLE-scores geplaatst. De rode lijn geeft 100% leerrendement aan. De blauwe lijn ligt op 50% leerrendement. Scores die op 50% of daaronder liggen zijn indicatief voor pro. Er kunnen in dit gedeelte van het tabblad geen gegevens worden toevoegen. De didactische toetsen worden overgenomen vanuit ParnasSys/Esis middels OSR.

Eventueel kunnen gegevens rond een afgenomen CAP en SEM worden vastgelegd.

#### Ondersteuning

Bij het onderdeel extra ondersteuning werkhouding en gedrag kan er per leerlingkenmerk worden aangegeven of het goed gaat, aandacht vraagt of ondersteuning vraagt. Indien er is aangegeven dat de leerling op het betreffende onderdeel ondersteuning heeft gehad, dan dient in het vak eronder een toelichting te worden geven.

#### Bijlagen

In dit tabblad staat een overzicht van alle bijlage die zijn toegevoegd aan het OKR van de leerling. Dit kan via OSR meegekomen zijn vanuit Esis of ParnasSys of toegevoegd zijn op de andere tabbladen van het OKR.

Op dit tabblad kunnen extra bijlages worden toegevoegd en wel als volgt:

**Stap 0-** Geef het bestand een duidelijke naam, zodat helder is wat de inhoud van de bijlage is.

![](_page_19_Picture_0.jpeg)

| Bijlage soort                                              |           |        |
|------------------------------------------------------------|-----------|--------|
| Kies bijlage soort                                         |           |        |
| Kies bijlage soort                                         | $\square$ |        |
| Aanmelddocumentatie                                        |           |        |
| Bijlage met betrekking tot sociaal emotioneel functioneren |           |        |
| CAP verslagen                                              | ~         | Met de |

**Stap 1-** Kies in De-Overstap het soort bijlage.

naar de locatie

**Stap 2-** Ga vervolgens met de knop <Kies bestand> waar het bestand is opgeslagen en klik op <Uploaden>.

NB 1: U kunt bijlagen blijven toevoegen, ook nadat de leerling al geplaatst is op de VO-school.

NB 2: Heb oog voor de omvang, de grootte van het in te lezen bestand. Een Word-bestand met daarin een aantal foto's is al gauw groter dan 10 MB. Dat levert later een probleem op bij het inlezen door het VO. Advies: Gebruik pdf-bestanden.

NB 3: Abusievelijk geplaatste bestanden kunt u verwijderen met de knop 💼 .

#### Overzicht volledigheid OKR en definitief maken OKR

In dit tabblad zijn drie onderwerpen opgenomen.

| Inzage ouders | Ouders dienen kennis te nemen van de inhoud van de gegevens die worden<br>overgedragen aan het VO en een afschrift te ontvangen van het OKR inclusief de<br>bijlagen. De PO-school bevestigt dit inzagerecht in dit tabblad.                                                                                             |
|---------------|----------------------------------------------------------------------------------------------------|
|               | Er wordt gevraagd op welke datum inzage plaatsvond.                                                                                                    |
|               | Er wordt gevraagd of ouders akkoord zijn met het OKR. Een akkoord is niet noodzakelijk<br>om toch gegevens over te dragen aan het VO. Indien de ouders niet akkoord zijn met<br>het schooladvies en/of de inhoud van het OKR, dan dient het PO de reden en/of<br>zienswijze in te vullen in het tekstvak dat verschijnt. |
|               | De-Overstap registreert welk medewerker deze informatie invoert, de naam van de ingelogde gebruiker wordt vermeld.                                                                                                    |
|               | Na inzage ouders krijgt het OKR de status Definitief.                                                                                                    |
| Status OKR    | Het OKR kent vier statussen die worden gebruikt.                                                                                                    |
|               | Op het moment dat de status wordt aangepast, gaat De-Overstap automatisch na of<br>alle verplichte velden zijn ingevuld en geeft hierover terugkoppeling of weigert zelfs de<br>status aan te passen:                                                                                                    |
|               | <u>Onvolledia</u> = Niet alle verplichte velden zijn ingevuld. Dit is de standaard status bij het maken van het OKR.                                                                                                    |
|               | <u>Volledig</u> = Alle verplichte velden zijn ingevuld en het OKR kan nog gewijzigd worden.<br>(Handig voor de interne "boekhouding")                                                                                                    |
|               | <u>Definitief</u> = Alle verplichte velden zijn ingevuld en het OKR kan niet meer worden gewijzigd. Kies voor deze status als het OKR gaat worden uitgewisseld. Mocht u te vroeg het                                                                                                    |

![](_page_20_Picture_0.jpeg)

|                          | OKR hebben afgesloten en wilt u nog iets wijzigen neem dan contact op met de beheerder van uw bestuur.<br><u>Definitief: niet compleet</u> = niet alle verplichten velden zijn ingevuld, maar de gebruiker<br>gaat ermee akkoord dat er een onvolledig OKR aan het VO wordt gegeven. |
|--------------------------|----------------------------------------------------------------------------------------------------|
| Overzicht<br>ontbrekende | "Niet alle verplichte velden zijn ingevuld. De volgende verplichte vragen moet u nog invullen:"                                                                                                    |
| verplichte<br>velden     | Ontbrekende verplichte velden worden in een <u>lijst per tabblad</u> weergegeven. Deze velden dienen eerst aangevuld te worden voordat de status <volledig> kan worden toegekend.</volledig>                                                                                         |

#### **OVERZICHT STATUS OKR LEERLINGEN**

Wanneer een gebruiker in het OKR werkt is zichtbaar welke tabbladen nog verder ingevuld moeten worden. Als alle vereiste gegevens van een tabblad zijn ingevuld, verschijnt een vinkje boven de kop van dat tabblad.

Uitzondering is het tabblad <Bijlagen>.

![](_page_20_Picture_5.jpeg)

![](_page_21_Picture_0.jpeg)

#### LEERLING AANMELDEN BIJ VO

Hier volgt een instructie hoe het PO een leerling kan aanmelden bij het VO. Controleer het Stappenplan van de Overstap om te zien in welke periode(s) leerlingen voor het VO kunnen worden aangemeld.

Hieronder in schema de routes, onderscheiden naar Binnen de Regio (zeg, gegevens aangeleverd in De Overstap via OSR door het PO) en Buiten de Regio, de Buitenleerlingen, vanuit de overige gemeenten.

![](_page_21_Figure_4.jpeg)

#### VOORBEREIDING BINNEN DE REGIO

- Controleer eerst of het gehele OKR volledig is ingevuld, met name het definitieve advies en zet het OKR in het tabblad 'Overzicht' op de status *Volledig* en sla het OKR op. Maak voorafgaand aan het adviesgesprek een afdruk van het OKR en laat ouders deze inzien tijdens het gesprek. Geef vervolgens in De-Overstap aan dat de ouders het OKR hebben ingezien en hun zienswijze. Tot slot het OKR **Definitief** maken en overhandigen aan de ouders.
- 2. Nadat het OKR Definitief is gemaakt kan de ouders een link worden toegestuurd naar het mailadres van de eerstgenoemde ouder. Het is ook mogelijk een <aanmeldformulier> af te drukken wat kan dienen als invulhulp voor de ouders.
  - a- **Digitale aanmelding:** Klik via het blauwe icoontje met de drie puntjes op 'ouderinlog versturen'. Ouders ontvangen een mail om een account aan te maken waarmee ze in De Overstap hun voorkeursscholen kunnen invullen. Nadat de ouderinlog is verstuurd kleurt

het bolletje achter de naam van de leerling de kolom **inlog** blauw. Als ouders hun account hebben geactiveerd, kleurt dit bolletje groen. Door met de muis over het bolletje te bewegen wordt de status óók getoond.

 b) Papieren aanmeldformulier: In uitzonderlijke gevallen kan het handig zijn om toch gebruik te moeten maken van het gepersonaliseerde aanmeldformulier.
Er dient een handtekening en stempel van de basisschool op geplaatst te worden.

![](_page_22_Picture_0.jpeg)

#### AANMELDEN DOOR DE OUDERS

Indien noodzakelijk volgt de beschrijving later.

#### LEERLINGEN NIET AANMELDEN VOOR VO

Het kan zijn dat een leerling niet door het PO wordt aangemeld voor het VO. Redenen zouden kunnen zijn:

- Een leerling doubleert in groep 8
- Een leerling naar een VO-school buiten de regio gaat
- Een leerling is uitgeschreven bij de PO-school

Bovenstaande situaties worden als volgt afgehandeld:

Klik op het blauwe icoontje met de drie puntjes en klik op de optie 'Reden niet plaatsen VO'. Selecteer de optie die van toepassing is en klik op opslaan.

- In het geval dat een leerling doubleert dan de PO-school deze leerling het volgend jaar weer ainvoeren.
- b-In het geval dat een leerling naar een VO-school buiten de regio gaat, moet de ouders/verzorgers de leerling aanmelden volgens de vastgestelde procedures in die regio. De regio's Amsterdam, Zaanstreek en Amstellang maken gebruik van ELK. Het nummer binnen De-Overstap van de betreffende leerling kan in die regio's **NIET** gebruikt worden. En visa versa.
- C-In het geval dat een leerling is uitgeschreven bij een PO school en is ingeschreven op een ander POschool zal (afhankelijk van in welke regio de nieuwe PO-school ligt) de aanmelding al dan niet vanaf die nieuwe/andere school verlopen.

NB: Een leerling die binnen de regio, tijdens het schooljaar, van de PO-school A naar PO-school B verhuist kan eenvoudig binnen De Overstap verhuisd worden: PO-school B wisselt via OSR uit naar De-Overstap. De gegevens verdwijnen uit beeld bij School A en worden zichtbaar bij school B.

#### VOORBEREIDING BUITEN DE REGIO

![](_page_22_Figure_15.jpeg)

Ter info: Daarnaast is er nog de kleine groep leerlingen van buiten de regio die naar een VO-school in Kennemerland-Zuid gaat. Ouders/verzorgers moeten de leerling zelf melden bij de VO-school van eerste voorkeur. Daar ontvangen zij een papieren aanmeldformulier, passend bij het gegevens advies door de basisschool, dat gelijk is aan het digitale gepersonaliseerde formulier wat de PO-school uit De Overstap haalt. Dit formulier moeten zij volledig invullen, ondertekenen en inleveren bij de VO-school van eerste voorkeur. Nadat de PO-school het advies heeft geverifieerd bij de aanleverende PO school neemt de VO-school van eerste voorkeur de aanmelding in behandeling en verwerkt deze in De-Overstap.

![](_page_23_Picture_0.jpeg)

#### AANMELDING TERUGTREKKEN

Als de ouders de aanmelding willen terugtrekken kunnen zij hiervoor contact opnemen met de <u>eerste</u> VOschool van aanmelding.

Omwille van de zorgvuldigheid is het van belang dat de ouders de terugtrekking schriftelijk hebben bevestigd bij voorbeeld per mail.

De actie kan alleen worden uitgevoerd **binnen** de Aanmeldingstermijn. (Zie Tijdpad)

De VO-school kan de aanmelding in De Overstap terugtrekken waarna de ouders weer de mogelijkheid hebben om met behulp van de link die zij reeds in bezit hebben de leerling opnieuw aan te melden.

Het OKR kan hiermee <u>niet</u> worden bewerkt. Let op: dit is uiteraard niet op ieder moment en in elke fase van het traject wenselijk en mogelijk.

#### OKR BEWERKEN NA AANMELDING

Als het PO na de aanmelding een aanvulling wil geven op het OKR, kunnen zij ten alle tijden losse bijlagen aan het OKR toevoegen. Mocht het PO iets willen wijzigen aan het OKR, kunnen zij hiervoor contact opnemen met de VO-school waar de aanmelding ligt. De VO-school kan het OKR weer vrijgeven door op 'Aanvulling vragen' te klikken. Hiermee geven zij het OKR weer terug aan de PO-school. Het advies kan <u>niet</u> worden aangepast en de aanmelding bij de VO-school blijft staan. Door het OKR weer op **Definitief** te zetten, wordt het bestand terug gestuurd naar de VO-school.

![](_page_24_Picture_0.jpeg)

#### HEROVERWEGINGSFASE

Half mei ontvangen de basisscholen de uitslagen van de eindtoets. Als voor een leerling het resultaat van de eindtoets hoger uitvalt, moet de basisschool het advies heroverwegen. Deze heroverweging kán leiden tot een bijgesteld advies. Deze gegevens moeten beschikbaar worden gesteld aan het VO dus wordt e.e.a. vastgelegd in DE-OVERSTAP.

#### **EINDTOETS INVOEREN IN DE-OVERSTAP**

Nadat de eindtoetsresultaten in het Esis/ParnasSys zijn geplaatst en eventueel de adviezen zijn bijgesteld, kan de informatie via OSR worden overgehaald naar De-Overstap. Hiertoe dienen de volgende stappen:

- 1- Zet voor alle leerlingen een nieuw OSR-bestand klaar in het eigen LAS, zorg dat de eindtoetsresultaten en de eventuele bijgestelde adviezen hier in meegaan.
- 2. Log in in De\_Overstap en ga naar het leerlingenoverzicht.
- 3. Selecteer de leerlingen waarvan er eindtoetsresultaten en/of een bijgesteld advies zijn.
- 4. Klik op 'Bulkacties'en vervolgens op 'Eindtoets/ herzien advies synchroniseren'

Nu gaat DE-OVERSTAP van alle geselecteerde leerlingen kijken of er een OSR-dossier klaar staat. Als dit zo is worden uit dit dossier **alleen de eindtoetsresultaten en het bijgestelde advies overgenomen** in De-Overstap. Controleer dit zo nodig.

<u>Controle</u>? Klik rechts in de lichtgele balk op de knop 'Invoeren Eindtoets' of 'Invoeren Schooladvies'.

| <b>EXAMPLE K</b> leerlinggegevens van primair naar voortgezet onderwijs | Leerlingen | Overzichten 🗸 | දා ම 8 Mirza ∽                  |
|-------------------------------------------------------------------------|------------|---------------|---------------------------------|
| Home > Leerlingen                                                       |            |               | Kindercampus King               |
| Leerlingen                                                              |            | + Invoeren ei | ndtoets 🕂 Invoeren schooladvies |

Op deze pagina's zijn het leerlingenoverzicht met alle eindtoetsresultaten en de bijgestelde adviezen te bekijken. De overzichten kunnen worden gefilterd op groep of er kan naar een specifieke leerling gezocht worden.

havo (vmbot/havo)

Bij de leerling wordt het oude advies tussen haakjes in gele letters getoond, bijvoorbeeld.  $\Box$ 

De VO-school krijgt automatisch een notificatie als het advies van een leerling is bijgesteld.

![](_page_25_Picture_0.jpeg)

#### AANMELDEN NIEUWE VO-SCHOOL BIJ HEROVERWOGEN SCHOOLADVIES

(Nog aan te vullen)

Bij aanpassing van het schooladvies is het mogelijk dat een leerling zich wil aanmelden op een andere VOschool omdat de gewenste schoolsoort op de school van plaatsing al vol is of omdat de school van plaatsing de gewenste schoolsoort niet aanbiedt. Het VO stelt de basisschool z.s.m. op de hoogte. De basisschool informeert de ouders over de gang van zaken.

#### VRAGEN EN ONDUIDELIJKHEDEN

Bij vragen en onduidelijkheden kan er contact worden opgenomen met de locatiebeheerder. Als deze het antwoord niet kan geven dan kan hij/zij de bestuursbeheerder raadplegen.

Komt ook de bestuursbeheerder er niet uit, dan kan deze de projectleiding van de Zaanse POVO Overstap benaderen voor hulp.

Heeft u tips/suggesties om deze handleiding en/of de informatie over DE-OVERSTAP te verbeteren, dan horen wij dat graag! Dit kan door een mail te sturen naar <u>info@De-Overstap.nl</u>.

![](_page_26_Picture_0.jpeg)

#### BIJLAGE 1: WERKZAAMHEDEN DE-OVERSTAP A.D.H.V. STAPPENPLAN

| Tijdpad De-Overstap  |                                                                                                    |    |    |    |
|----------------------|----------------------------------------------------------------------------------------------------|----|----|----|
| Periode              | Handelingen                                                                                                    | РО | vo | PG |
| 2022                 |                                                                                                    |    |    |    |
| Sep/Okt              | Vanaf september is het voor het PO mogelijk leerlinggegevens in te lezen                                                                                                    | Х  |    |    |
|                      | Voorrangsregels inventariseren en publiceren op eigen website & Brugweb                                                                                                    |    | Х  |    |
| oktober              | Inventariseren maximale capaciteit                                                                                                    |    | Х  |    |
| Week 42              | Herfstvakantie                                                                                                    |    |    |    |
| 12-okt               | Rappel                                                                                                    |    |    |    |
| okt/nov              | Bestuursbeheerders melden maximum capaciteit aan Projektleiding                                                                                                    |    | Х  |    |
| 31-okt               | Alle leerlinggevens zijn ingelezen, inclusief het voorlopig advies Groep 7                                                                                                    | Х  |    |    |
| 1-nov                | Eventueel rappel & aanlevering totalen capaciteit                                                                                                    |    |    | X  |
| 1 nov tm 17<br>feb   | Leerlingen die in aanmerking komen voor extra ondersteuning worden aangemeld via een<br>MDO-overdracht                                                                                                    | x  | х  |    |
| 1 nov tm 17<br>feb   | Leerlingen die in aanmerking komen voor leerwegondersteuning (LWOO) worden aangemeld<br>via een MDO-overdracht en blijven buiten de eventuele loting                                                            | x  | х  |    |
|                      | Kerstvakantie                                                                                                    |    |    |    |
| uiterlijk 17 feb     | Leerlingen met een positieve MDO melden zich met voorrang aan op de school van hun keuze                                                                                                    |    | Х  |    |
| uiterlijk 24 feb     | Ouders van leerlingen met een definitieve MDO-plaatsing worden geïnformeerd                                                                                                    |    | Х  |    |
| vanaf 20 feb         | Binnenleerlingen (leerlingen van basisscholen in ZuidKennemerLand : Ouders hebben een link<br>ontvangen waarmee zij hun kind aan kunnen melden tm 9 maart. Indien nodig ondersteunt<br>het PO daarbij de ouders | x  |    |    |
| vanaf 20 feb         | Buitenleerlingen (leerlingen van bassisscholen buiten ZuidKennemerland of verhuisleerlingen)<br>: Het VO meldt de leerlingen aan op basis van informatie van de ouders en de toeleverende<br>PO-school          |    | х  |    |
| uiterlijk 28 feb     | Advies Groep 8 moet vastgelegd zijn.                                                                                                    | х  |    |    |
| Week 9               | Voorjaarsvakantie                                                                                                    |    |    |    |
| don 9-3-2022         | Einddatum aanmelding                                                                                                    |    |    |    |
| wo 22 mrt            | 13.00 tot 15.00 Ouders van leerlingen die niet op de eerste keuze zijn geplaatst worden<br>geïnformeerd                                                                                                    |    |    |    |
|                      | 16.00 Plaatsing is zichtbaar voor PO                                                                                                    |    |    |    |
| 23/24 mrt            | Ouders en leerlingen worden (schriftelijk) benaderd om inschrijving af te ronden op de VO school                                                                                                    |    | х  |    |
|                      | Wachtlijst (=reservelijst)                                                                                                    |    |    |    |
| Week 17&18           | Meivakantie                                                                                                    |    |    |    |
| 18-mei               | Scores Eindtoetsen bekend en vastleggen in De Overstap                                                                                                    | Х  |    |    |
| 19 tm 27 mei         | Heroverweging                                                                                                    | Х  | Х  |    |
| 1 juni t/m 8<br>juni | Centrale warme overdracht                                                                                                    | x  | х  |    |

![](_page_27_Picture_0.jpeg)

#### BIJLAGE 2: OVERZICHT SYMBOLEN IN DE-OVERSTAP

| Symbool      | Betekenis                         |
|--------------|-----------------------------------|
|              | Instellingen wijzigen             |
| 8            | Mijn gegevens openen              |
| Q            | Notificaties openen               |
|              | Datum selecteren                  |
| PDF          | Document openen in PDF-formaat    |
| $\wedge$     | Opletten                          |
| <b>000</b>   | Onderliggend menu openen          |
|              | Akkoord                           |
| $\checkmark$ | Akkoord, maar nog niet definitief |
| X            | Niet akkoord                      |
| Ø            | Bijlage toevoegen                 |
| $\odot$      | Gegevens inzien en bewerken       |
| 2017/2018    | Keuze maken uit vervolglijst      |
| *            | Verplicht veld                    |
| 050          | OSR-veld                          |
| <b></b>      | OSR opslaan                       |
| р            | Ping                              |
| R            | Registreer aanleverpunt           |

### BIJLAGE 3: OVERZICHT VAN CONTACTPERSONEN PER BESTUUR

| Bestuur                                                            | Bestuursbeheerder   | e-mailadres                              |
|--------------------------------------------------------------------|---------------------|------------------------------------------|
| Aloysiusstichting                                                  | Hanneke de Mooij    | Hanneke.deMooij@Aloysiusstichtin<br>g.nl |
| Asko                                                               | Alex Kossenberg     | a.kossenberg@askoscholen.nl              |
| Auris                                                              |                     |                                          |
| Bloemendaalse Schoolvereniging                                     | Nadine Visser       | secretariaat@debsv.nl                    |
| De Haarlemse Montessorischool                                      | Jeroen Bos          | jeroen@dhms.nl                           |
| El Amal                                                            |                     |                                          |
| Jong Leren                                                         | Gert van der Mark   | gert.vandermark@jl.nu                    |
| TWijs                                                              | Liesbeth Jansen     | liesbeth.jansen@twijs.nl                 |
| Schoolvereniging Aerdenhout-<br>Bentveld                           | Elsbeth Antonissen  | ib@basisschoolsab.nl                     |
| Stg. Alg. Bijzonder Onderwijs in<br>Heemstede                      | Domien Geluk        | directie@basisschooldeevenaar.nl         |
| Stg. Katholiek Basisonderwijs<br>Haarlem-Schoten                   | Liesbeth Jansen     | liesbeth.jansen@twijs.nl                 |
| Sticht. Katholiek Onderwijs id<br>Par. vd Allerheil. Drie-eenh.    |                     |                                          |
| Sticht. Kolom, Stichting<br>voor Speciaal en Regulier<br>Onderwijs |                     |                                          |
| Stichting Atlant Basisonderwijs<br>IJmuiden                        |                     |                                          |
| Stichting Basisschool Icarus<br>Heemstede                          |                     |                                          |
| Stichting Fedra                                                    |                     |                                          |
| Stichting Lucas Onderwijs                                          | Joke de Witt        | jdwitt@deschool.nl                       |
| Stichting Muziekinstituut van de<br>Kathedraal Sint Bavo           | Constance Huveneers | c.huveneers@koorschoolhaarlem.nl         |
| Stichting openb. primair onderw.<br>IJmond                         |                     |                                          |
| Stichting Openbaar Primair                                         |                     |                                          |
| Stichting Openbaar Primair                                         | Nynke Detmar        | Nynke.detmar@stopoz.nl                   |
| Onderwijs Zuid-Kennemerland                                        |                     |                                          |
| Stichting R.K. Onderwijs                                           | Daniëlle Beukman    | danielle.beukman@antoniusschool.co       |
| Stichting Spaarnesant                                              | Jos Bosten          | jos.bosten@spaarnesant.nl                |
| Stichting Vrijescholen Ithaka                                      | Willemijn Rijkholt  | secretariaat@vsithaka.nl                 |